# Contents

| Introduction                    | 2                                                                                                    |
|---------------------------------|----------------------------------------------------------------------------------------------------|
| Anatomy of an Inventory         | 2                                                                                                    |
| Due Diligence Inventories       | 5                                                                                                    |
| Activity Monitoring Inventories | . 16                                                                                                    |
| Risk Related Inventories        | .25                                                                                                    |
| Register Inventories            | . 27                                                                                                    |
| Tax Profile Inventories         | .42                                                                                                    |
| Generic Extension Inventories   | .48                                                                                                    |
| Miscellaneous Inventories       | .51                                                                                                    |
|                                 | Introduction<br>Anatomy of an Inventory<br>Due Diligence Inventories<br>Activity Monitoring Inventories<br>Risk Related Inventories<br>Register Inventories<br>Tax Profile Inventories<br>Generic Extension Inventories<br>Miscellaneous Inventories |

# 1. Introduction

PlainSail has an innovative feature which it calls 'Inventories' which allows users to specify their own sets of data which may be added or amended with relative ease. This is highly desirable in a world where regulatory changes are frequent and compelling, and this allows PlainSail users to adopt new data requirements as necessary quickly and inexpensively.

An inventory bundles together cohesive sets of data and then define rules for launching the inventory and the behaviour of the data when completing it for an entity.

PlainSail comes with 37 pre-defined inventories and below these are defined individually with a brief explanation of each one's purpose, a screen shot of a blank version of the inventory as it is presented to the user upon launch and a schema defining the fields comprising the inventory with the data types and category used.

Please note that the latter may comprise more data fields than the user screen shot as in some cases fields may be hidden and only reveal themselves when certain conditions occur.

# 2. Anatomy of an Inventory

An inventory is a collection of Field Definitions bound together into a Template which can be then launched from an inventory and then is permanently attached to it.

The inventory may be launched manually from the Entity -> Inventories screen or it may be launched automatically based on a set of rules or Triggers (see example in the Identity Document script below). Inventories are Templates that are given a name, a departmental assignment and a category. When creating a template, it may be stipulated as only being able to be launched from a custom workflow. This is often desirable as the workflow will exercise strict control over its completion and approval.

If the name of an inventory is preceded with an underscore (e.g. '\_Sample inventory'), the inventory will not be visible in the launch screen. This implies that the inventory will be launched by some internal automated means; either by a trigger or by being called from another inventory field or a workflow.

In some cases, it may not make sense to have more than one instance of an inventory. For example, when a client has been identified as a Pep, you will need to record the information as to the reasons and circumstances so the 'Pep Information' will be created. It would not make sense to have more than one of these inventories and if the circumstances changed, the inventory would be updated rather than a new one created. In addition, it can be seen from this example that this inventory is not 'Mandatory' as it only applies to some. Therefore an inventory must be assigned an Instances flag which can be one of four values as follows.

- 1) Zero or more the inventory is optional and a client may have multiple instances.
- 2) Zero or one the inventory is optional but the client may not have more than one instance.
- 3) Exactly one the inventory is mandatory but the client may not have more than one instance.
- 4) At least one the inventory is mandatory but the client may have more than one.

When the template has been created, it is then filled with a collection of fields which may either already exist or can be created 'on the fly'. Fields may be defined as not visible which would mean that when the inventory is launched, you would not see it. However, it may become visible by the creation of a rule on a different field. enhanced by creating rules. For example, if a field is made to record details of a property owned by the client, it may be invisible until a user completes a previous field which asks, 'Does the client own a property?'. If the

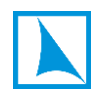

answer is yes, the rule will make the previously hidden field, visible. Answering 'No' to question will leave the field in an invisible state.

Fields also have the same 'Instances' flag that the Inventory Template has. Some fields are naturally defined as mandatory with only a single instance. For example, 'Date of Birth' of an individual would be a mandatory piece of information and having more than one instance of it would be meaningless. Fields that are initially defined as invisible, could never meaningfully be described as mandatory.

Some inventories are used as the basis for entering information into many of the company's registers. Among these are Breaches, Conflicts, Complaints, Gifts and Benefits etc. The accompanying report for each forms the relevant register and these may be filtered as necessary to show, for example, open items, closed items, overdue items etc.

In addition to creating inventories which exist as a whole unit, PlainSail has also as the ability to create 'extension inventories' which do not exist as a stand-alone template but are extensions to native screens and provide a convenient means for Trust Companies to customise the data by adding additional fields to the existing module provided. At the time of writing there are only two of these; Loan Facility and Fixed Assets.

\*\*\*\* CAUTION \*\*\*\*

Although PlainSail contains all the functionality for users to create and edit their own templates and fields, it is recommended most strongly that they do not do this themselves unless they have been properly trained to do so. To assist, PlainSail has created a document called 'Creating Inventories' and it is recommended that this is thoroughly read an understood before embarking on this exploit.

It is also recommended that no user is granted permission to do this until there is full confidence in their ability to do so and they should be aware that making changes to inventories can have unexpected and very serious consequences if not handled with skill. It is therefore also recommended that you consult PlainSail staff and explain what you are trying to achieve so that they can add their expertise and guidance.

When completing an inventory the user has two separate screens at their disposal which can be freely interchanged at the press of a button. One of the screens is more compact and this one is used for illustration in this document because of this. The other screen available resembles a paper form and is more verbose. Here are examples of both screens using the 'Address Verification' inventory.

## Compact Screen

| RB | Ray Beechwood | Address Verification            |     |       |   |
|----|---------------|---------------------------------|-----|-------|---|
|    | Category      | Description                     |     | Value |   |
| *  | CDD           | Address Verification Type*      | 2   | -     | Ø |
| *  | CDD           | Address Verification Date*      |     | -     | Ø |
| *  | CDD           | Address Verification Original?* |     | -     | Ø |
| *  | CDD           | Address Verification Address*   | ଦ୍ଧ | -     | Ø |
| *  | CDD           | Address Verification Document*  | ଦ୍ଧ | -     | Ø |

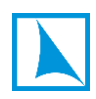

## Verbose Screen

| Address Verification                                                                                                    | ^                       |
|----------------------------------------------------------------------------------------------------|-------------------------|
| Address Verification Type Type of document provided to verify an address (eg Utility Bill, Bank Statement etc).           |                         |
| ✓ Required                                                                                                    | Obtained by: Incomplete |
| Address Verification Date Date the address verification document was issued (must be issued within the last 3 months).    | Obtained by: Incomplete |
| Address Varification Original?                                                                                            | obtained by. Incomplete |
| Have we been provided with the original of the document used to verify the address (if so certification is not required). |                         |
| ✓ Required                                                                                                    | Obtained by: Incomplete |
| Address Verification Address Link to the address record in the database                                                   |                         |
| ✓ Required                                                                                                    | Obtained by: Incomplete |
| Address Verification Document Link to the actual scanned copy of the document used to verify the address -                | ~                       |

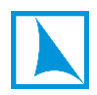

# 3. Due Diligence Inventories

## **Identity Document**

This inventory holds all the necessary information for an Identity Document received from a client. This includes the type of document (e.g. passport), ID number, issue and expiry dates, issuing jurisdiction etc. It also holds a link to the actual document held within the PS system. A client may have multiple identity documents.

Not all entities will require an Identity Document – for example you would not require an identity document from your stationery supplier. This inventory is part of several inventories required when you need to complete CDD on a person and will not exist until they are triggered by an event such as recording somebody as an Owner in the Relationships. When this is done all the relevant inventories are created against the relevant person. At that point, they will be 'empty' inventories and the user will need to complete the information before CDD can be marked as completed. Until that point any 'mandatory' fields from inventories will show on the person's profile page as missing.

#### User Screen

| RB | Ray Beechwood | Identity Document                 |     |          |   |
|----|---------------|-----------------------------------|-----|----------|---|
|    | Category      | Description                       |     | Value    |   |
|    | CDD           | ID Document Type*                 | Ø   | Passport | Ø |
| *  | CDD           | Id Document Number*               | 2   | -        | Ø |
| *  | CDD           | ID Document Issuing Jurisdiction* | ୍ଦ  | -        | Ø |
| *  | CDD           | Issue Date*                       |     | -        | Ø |
| *  | CDD           | Expiry Date*                      |     | -        | Ø |
|    | CDD           | Place Of Birth.                   | 2   | -        | Ø |
|    | CDD           | Country Of Birth.                 | Ø   | -        | Ø |
| *  | CDD           | Identity Document*                | ବ୍ୟ | -        | Ø |
| *  | CDD           | Suitable Certification Document*  | ୍ଦ  | -        | Ø |
|    | Other         | Comment                           | 2   | -        | Ø |

Accepting the Certified Documents

Upon receipt of the Suitably Certified Documents you must check the following;

1. Passport / National ID Card is in Date

2. Confirmation that the copy of the document is a true copy of an original document

Confirmation that the photograph contained in the document bears a true likeness to the individual requesting certification (or words to that effect)
 Confirms the Certifier's full name, position or capacity, company name, signature ("wet signature"), date the document was certified and contact details
 Ensure that the Certifier is tracked back to source and evidenced accordingly.

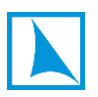

| Inventory Name: Identity Document |             |             |          |               |
|-----------------------------------|-------------|-------------|----------|---------------|
| Field Name                        | Data Type   | Sub-Type    | Catagory | Dropdown List |
| ID Document Type                  | Reference   | PropertyBag | CDD      | Dropdown      |
| ld Document Number                | String      | NA          | CDD      |               |
| ID Document Issuing Jurisdiction  | Reference   | Country     | CDD      |               |
| Issue Date                        | Date        | NA          | CDD      |               |
| Expiry Date                       | Date        | NA          | CDD      |               |
| Place Of Birth.                   | String      | NA          | CDD      |               |
| Country Of Birth.                 | Reference   | Country     | CDD      |               |
| Identity Document                 | Reference   | Document    | CDD      |               |
| Suitable Certification Document   | Reference   | Document    | CDD      |               |
| Comment                           | String      | NA          | Other    |               |
| Document Checks                   | Instruction | NA          | Other    |               |

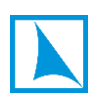

# **Address Verification**

This is another inventory which contains all the data collected to verify the address of a client and is therefore part of the CDD category of data collections. One inventory would be completed for each address supplied.

## User Screen

| RB | Ray Beechwood | Address Verification            |     |       |   |
|----|---------------|---------------------------------|-----|-------|---|
|    | Category      | Description                     |     | Value |   |
| *  | CDD           | Address Verification Type*      | ک   | -     | Ø |
| *  | CDD           | Address Verification Date*      |     | -     | Ø |
| *  | CDD           | Address Verification Original?* |     | -     | Ø |
| *  | CDD           | Address Verification Address*   | ୍ଦ  | •     | Ø |
| *  | CDD           | Address Verification Document*  | ଦ୍ଧ |       | Ø |

| Inventory Name: Address Verification |           |          |          |               |  |
|--------------------------------------|-----------|----------|----------|---------------|--|
| Field Name                           | Data Type | Sub-Type | Catagory | Dropdown List |  |
| Address Verification Type            | String    | NA       | CDD      |               |  |
| Address Verification Date            | Date      | NA       | CDD      |               |  |
| Address Verification Original?       | Boolean   | NA       | CDD      |               |  |
| Address Verification Address         | Reference | Address  | CDD      |               |  |
| Address Verification Document        | Reference | Document | CDD      |               |  |

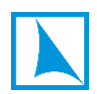

## **CDD Document**

During the collection CDD information on a client, there may be other documents that serve a specific purpose which is particular to that client. Although the document will be stored in the client's document repository, this simple inventory allows users to record its existence as part of the CDD of the client and create a direct link to the document.

Please note the use of the Yes/No field called CDD Document More? When completing the inventory if this question is answered affirmatively, a new instance of the inventory will be created.

#### User screen

| RB | Ray Beechwood | CDD Document        |     |       |   |
|----|---------------|---------------------|-----|-------|---|
|    | Category      | Description         |     | Value |   |
| *  | CDD           | CDD Document Date*  |     | -     | Ø |
| *  | CDD           | CDD Document*       | ଦ୍ଧ | -     | Ø |
| *  | CDD           | CDD Document More?* |     | -     | Ø |

| Inventory Name: CDD Document |           |          |          |               |
|------------------------------|-----------|----------|----------|---------------|
| Field Name                   | Data Type | Sub-Type | Catagory | Dropdown List |
| CDD Document Date            | Date      | NA       | CDD      |               |
| CDD Document                 | Reference | Document | CDD      |               |
| CDD Document More?           | Boolean   | NA       | CDD      |               |

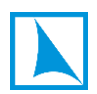

## **CDD Required?**

Note the leading underscore on the name which means that this inventory is not manually launchable. It is launched when a new 'Person' entity is created, and its purpose is simple; to request that the user determines whether of not they need to do due diligence on the person. If they do, it will launch five new inventories as follows.

- 1) CDD for Individual
- 2) Identity Document
- 3) Address Verification
- 4) Screening
- 5) Tax Profile Individual

## User screen

| FB | Fred Bloggs C | DD Required?                      |       |   |
|----|---------------|-----------------------------------|-------|---|
|    | Category      | Description                       | Value |   |
|    | CDD           | Is CDD required for this person?* | No    | Ø |

| Inventory Name: _CDD Required?   |           |          |          |               |
|----------------------------------|-----------|----------|----------|---------------|
| Field Name                       | Data Type | Sub-Type | Catagory | Dropdown List |
| Is CDD required for this person? | Boolean   | NA       | CDD      |               |

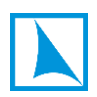

# **CDD for Individual**

Note the leading underscore on the name which means that this inventory is not manually launchable. It is launched automatically when the user completes the CDD Required inventory with an affirmative answer.

## User screen

| FB | Fred Bloggs                                                                                                    | IDD for Individual                                                                                                    |                                                                         |                                                                                                    |                       |
|----|----------------------------------------------------------------------------------------------------|----------------------------------------------------------------------------------------------------|-------------------------------------------------------------------------|----------------------------------------------------------------------------------------------------|-----------------------|
|    | Category                                                                                                    | Description                                                                                                    |                                                                         | Value                                                                                                    |                       |
| *  | CDD                                                                                                    | Met by Director*                                                                                                    | 2                                                                       | -                                                                                                    | Ø                     |
| *  | CDD                                                                                                    | CDD Source of Wealth*                                                                                                    | 2                                                                       | -                                                                                                    | Ø                     |
| *  | CDD                                                                                                    | CDD Source of Funds*                                                                                                    | 2                                                                       | -                                                                                                    | Ø                     |
| P  | Accepting the Cert<br>Upon receipt of the<br>1. Passport / Nation<br>2. Confirmation tha<br>3. Confirmation tha<br>4. Confirms the Cer<br>5. Ensure that the C | ified Documents<br>= Suitably Certified Documents you must check<br>hal ID Card is in Date<br>it the copy of the document is a true copy of an<br>it the photograph contained in the document b<br>tifier's full name, position or capacity, company<br>Certifier is tracked back to source and evidenced | the followin<br>original do<br>ears a true<br>name, sigr<br>l according | ng;<br>ocument<br>likeness to the individual requesting certification (or words to that ef<br>nature ("wet signature"), date the document was certified and contac<br>ly. | ffect)<br>t details ( |
| *  | CDD                                                                                                    | ID Document Verified?*                                                                                                    |                                                                         | -                                                                                                    | Ø                     |
| *  | CDD                                                                                                    | Address Verification Validated?*                                                                                                    |                                                                         | -                                                                                                    | Ø                     |
| *  | CDD                                                                                                    | CDD Screening Performed?*                                                                                                    |                                                                         | -                                                                                                    | Ø                     |
| *  | CDD                                                                                                    | CDD PEP?*                                                                                                    |                                                                         | -                                                                                                    | Ø                     |
| *  | CDD                                                                                                    | CDD Need EDD?*                                                                                                    |                                                                         | -                                                                                                    | Ø                     |
|    | CDD                                                                                                    | CDD Other Information                                                                                                    | 2                                                                       | -                                                                                                    | Ø                     |
| *  | CDD                                                                                                    | CDD Document More?*                                                                                                    |                                                                         | -                                                                                                    | Ø                     |

| Inventory Name: _CDD for Individual | nventory Name: _CDD for Individual |          |          |               |  |  |
|-------------------------------------|------------------------------------|----------|----------|---------------|--|--|
| Field Name                          | Data Type                          | Sub-Type | Catagory | Dropdown List |  |  |
| Met by Director                     | String                             | NA       | CDD      |               |  |  |
| CDD Source of Wealth                | String                             | NA       | CDD      |               |  |  |
| CDD Source of Funds                 | String                             | NA       | CDD      |               |  |  |
| ID Document Checks                  | Instruction                        | NA       | Other    |               |  |  |
| ID Document Verified?               | Boolean                            | NA       | CDD      |               |  |  |
| Address Verification Validated?     | Boolean                            | NA       | CDD      |               |  |  |
| CDD Screening Performed?            | Boolean                            | NA       | CDD      |               |  |  |
| CDD PEP?                            | Boolean                            | NA       | CDD      |               |  |  |
| CDD Need EDD?                       | Boolean                            | NA       | CDD      |               |  |  |
| CDD Other Information               | String                             | NA       | CDD      |               |  |  |
| CDD Document More?                  | Boolean                            | NA       | CDD      |               |  |  |

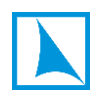

# **PEP Information**

Note the leading underscore on the name; the inventory is created when the user completes the 'CDD Pep?' field in the CDD for Individual inventory with a 'Yes'.

## User screen

| FB | Fred Bloggs | PEP Information     |   |       |   |
|----|-------------|---------------------|---|-------|---|
|    | Category    | Description         |   | Value |   |
| *  | CDD         | РЕР Туре*           | S | -     | Ø |
| *  | CDD         | PEP Country*        | P | -     | Ø |
| *  | CDD         | PEP Description*    | 2 | -     | Ø |
| *  | CDD         | Owner-Controller?*  |   | -     | Ø |
| *  | CDD         | Purporting to Act?* |   | -     | Ø |
| *  | CDD         | Property Handled?*  |   | -     | Ø |
| *  | CDD         | PEP Document*       | S | -     | Ø |
| *  | CDD         | Approval Date*      |   | -     | Ø |
| *  | CDD         | Tabled Date*        |   |       | Ø |

| Inventory Name: _PEP Information |           |             |          |               |
|----------------------------------|-----------|-------------|----------|---------------|
| Field Name                       | Data Type | Sub-Type    | Catagory | Dropdown List |
| РЕР Туре                         | Reference | PropertyBag | CDD      | Dropdown      |
| PEP Country                      | Reference | Country     | CDD      |               |
| PEP Description                  | String    | NA          | CDD      |               |
| Owner-Controller?                | Boolean   | NA          | CDD      |               |
| Purporting to Act?               | Boolean   | NA          | CDD      |               |
| Property Handled?                | Boolean   | NA          | CDD      |               |
| PEP Document                     | Reference | Document    | CDD      |               |
| Approval Date                    | Date      | NA          | CDD      |               |
| Tabled Date                      | Date      | NA          | CDD      |               |

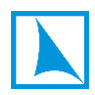

# **EDD Information**

Note the leading underscore on the name; the inventory is created when the user completes the 'CDD Need EDD?' field in the CDD for Individual inventory with a 'Yes'.

## <u>User screen</u>

| FB | Fred Bloggs                                                                                                    | EDD Information                                                                                                    |                                                                                  |                                          |   |
|----|----------------------------------------------------------------------------------------------------|----------------------------------------------------------------------------------------------------|----------------------------------------------------------------------------------|------------------------------------------|---|
|    | Category                                                                                                    | Description                                                                                                    |                                                                                  | Value                                    |   |
|    | EDD is required wi<br>Higher Risk Indivio<br>Non Face to Face<br>Enhanced Risk Sta<br>PEP<br>Non Resident                                                                                                    | hen an individual falls within one or more c<br>dual<br>te                                                                                                    | of the following c                                                               | ategories;                               |   |
| *  | CDD                                                                                                    | EDD Type*                                                                                                    | Q                                                                                | -                                        | Ø |
| *  | CDD                                                                                                    | EDD Type More*                                                                                                    | l.                                                                               | -                                        | Ø |
| *  | CDD                                                                                                    | EDD Action*                                                                                                    | l.                                                                               | -                                        | Ø |
| *  | CDD                                                                                                    | Evidence of SOW and SOF*                                                                                                    | ତ                                                                                | -                                        | Ø |
|    | Higher Risk Client<br>- Independent rep<br>- Relevant docume<br>- Confirmation fro<br>- Public or private<br>- Audited account<br>Ongoing monitori<br>- Undertake annue<br>- Set lower thresho<br>Non Face to Face<br>- Obtain confirmat                                                                                                    | <ul> <li>Find out SOW and verify SOW using one ort from specialist agency.</li> <li>entary evidence.</li> <li>m accountant/solicitor/tax advisor in custo source.</li> <li>s.</li> <li>ng:</li> <li>al reviews</li> <li>olds for transactions.</li> <li>Obtain Suitably Certified Documents OR of tion from a TCB/bank employee that they h</li> </ul> | of the following;<br>mer's home juris<br>one of the followi<br>ave met the indiv | diction.<br>ing;<br>vidual face to face. |   |
|    | Obtain contirmation from a Group employee that they have met the individual face to face.     Enhanced Risk State - Approval from the Board AND Take reasonable measures to find out the SOW of customer using one of the following:     Independent report from specialist agency.     Relevant documentary evidence.     Confirmation from accountant/solicitor/tax advisor in customers' home jurisdiction.     Public or private source.     Audited accounts.                                                                                                   |                                                                                                    |                                                                                  |                                          |   |
|    | PEP<br>PEP<br>Check Appendix D2 (source 7&8) of the AML Handbook to assess if the PEP's Country of Residence poses a higher risk of Bribery and Corruption, and confirr<br>Check whether the PEP connection is involved in business sectors that are vulnerable to corruption such as oil or arms sales, and confirm.<br>Approval from the Board AND find out SOW of PEP and SOF involved in business relationship (if PEP property involved).<br>If no PEP property involved, consider nature of PEP's role/connection and why that PEP has such a role/connection. |                                                                                                    |                                                                                  |                                          |   |

| Inventory Name: EDD Information |             |             |          |               |
|---------------------------------|-------------|-------------|----------|---------------|
| Field Name                      | Data Type   | Sub-Type    | Catagory | Dropdown List |
| EDD Types Instruction           | Instruction | NA          | Other    |               |
| EDD Type                        | Reference   | PropertyBag | CDD      | Dropdown      |
| EDD Type More                   | String      | NA          | CDD      |               |
| EDD Action                      | String      | NA          | CDD      |               |
| Evidence of SOW and SOF         | Reference   | Document    | CDD      |               |
| EDD Action Instruction          | Instruction | NA          | Other    |               |

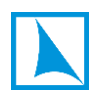

# **HPP Information**

This inventory is launched when it is recognized that the client has a high profile.

## <u>User screen</u>

| FB | Fred Bloggs | HPP Information        |     |       |   |
|----|-------------|------------------------|-----|-------|---|
|    | Category    | Description            |     | Value |   |
|    | CDD         | HPP Occupation         |     | -     | Ø |
| *  | CDD         | HPP Description*       | l.  | -     | Ø |
| *  | CDD         | HPP Owner-Controller?* |     | -     | Ø |
| *  | CDD         | HPP Approval Date*     |     | -     | Ø |
| *  | CDD         | HPP Tabled Date*       |     | -     | Ø |
| *  | CDD         | HPP Removal Date*      |     | -     | Ø |
| *  | CDD         | HPP Removal Reason*    | الد | -     | Ø |

| Inventory Name: HPP Information |            |          |          |               |
|---------------------------------|------------|----------|----------|---------------|
| Field Name                      | Data Type  | Sub-Type | Catagory | Dropdown List |
| HPP Occupation                  | InlineList | NA       | CDD      | Dropdown      |
| HPP Description                 | String     | NA       | CDD      |               |
| HPP Owner-Controller?           | Boolean    | NA       | CDD      |               |
| HPP Approval Date               | Date       | NA       | CDD      |               |
| HPP Tabled Date                 | Date       | NA       | CDD      |               |
| HPP Removal Date                | Date       | NA       | CDD      |               |
| HPP Removal Reason              | String     | NA       | CDD      |               |

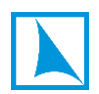

# **Screening**

This is an example of a multiple-instance inventory and it is launched every time a screening exercise is performed on a client.

## User screen

| FB | Fred Bloggs | Screening               |       |   |
|----|-------------|-------------------------|-------|---|
|    | Category    | Description             | Value |   |
| *  | CDD         | Screening Date*         | -     | Ø |
| *  | CDD         | Screening Performed By* | ତ -   | P |
| *  | CDD         | Screening Match?*       | -     | P |
| *  | CDD         | Screening Document*     | ି -   | P |

| Inventory Name: Screening |           |          |          |               |
|---------------------------|-----------|----------|----------|---------------|
| Field Name                | Data Type | Sub-Type | Catagory | Dropdown List |
| Screening Date            | Date      | NA       | CDD      |               |
| Screening Performed By    | Reference | User     | CDD      |               |
| Screening Match?          | Boolean   | NA       | CDD      |               |
| Screening Information     | String    | NA       | CDD      |               |
| Screening Document        | Reference | Document | CDD      |               |

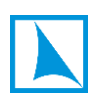

# **CDD for Structure**

This inventory is created automatically when a new Administered Entity is created and required the user to provide the rationale and high-level purpose of the structure.

| AL | ABC Limited | CDD for Structure                      |   |       |
|----|-------------|----------------------------------------|---|-------|
|    | Category    | Description                            |   | Value |
| *  | CDD         | Reason for establishing relationship*  | 2 | - 0   |
| *  | CDD         | Purpose of Structure*                  | 2 | -     |
| *  | CDD         | Reason For Jurisdiction*               | 2 | · 0   |
| *  | CDD         | Reason for Requiring Managed Services* | 2 | · 0   |
| *  | CDD         | Service Description*                   | 2 | -     |
| *  | CDD         | Limited Services?*                     |   | -     |
| *  | CDD         | SBPP - Sensitive Acitivities?*         |   | -     |
|    | Other       | SBPP - Sensitive Activity Description  | ® | ·     |
| *  | CDD         | Tax Driven?*                           |   | · 0   |
| *  | CDD         | Industry*                              | 2 | -     |
| *  | CDD         | Asset Level*                           |   | - 0   |
| *  | CDD         | CDD High Risk Factors*                 |   | · 0   |
|    | CDD         | CDD Other Information                  | 2 | -     |

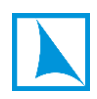

| nventory Name: _CDD for Structure     |           |             |          |               |  |
|---------------------------------------|-----------|-------------|----------|---------------|--|
| Field Name                            | Data Type | Sub-Type    | Catagory | Dropdown List |  |
| Reason for establishing relationship  | String    | NA          | CDD      |               |  |
| Purpose of Structure                  | String    | NA          | CDD      |               |  |
| Reason For Jurisdiction               | String    | NA          | CDD      |               |  |
| Reason for Requiring Managed Services | String    | NA          | CDD      |               |  |
| Service Description                   | String    | NA          | CDD      |               |  |
| Limited Services?                     | Boolean   | NA          | CDD      |               |  |
| SBPP - Sensitive Acitivities?         | Boolean   | NA          | CDD      |               |  |
| SBPP - Sensitive Activity Description | Reference | PropertyBag | Other    | Dropdown      |  |
| Tax Driven?                           | Boolean   | NA          | CDD      |               |  |
| Industry                              | String    | NA          | CDD      |               |  |
| Asset Level                           | Decimal   | NA          | CDD      |               |  |
| CDD High Risk Factors                 | Boolean   | NA          | CDD      |               |  |
| CDD Other Information                 | String    | NA          | CDD      |               |  |

# 4. Activity Monitoring Inventories

## **Transaction Profile**

This inventory is automatically set up when an Administered Entity is created. It allows a profile of expected transaction flows to be recorded. As many instances as required may be set up so the user may summarise the expected flows in a single instance or create a separate inventory for every known expected flow. This is a decision which should be made at a Trust Company level.

It records expected annual flows in and out in monetary terms and the expected number of transactions.

#### User screen

| AL | ABC Limited | Transaction Profile        |   |       |   |
|----|-------------|----------------------------|---|-------|---|
|    | Category    | Description                |   | Value |   |
| *  | CDD         | Currency*                  | Q | -     | Ø |
| *  | CDD         | Transaction Description*   | 2 | -     | Ø |
| *  | CDD         | Transactions Value PA Out* |   | -     | Ø |
| *  | CDD         | Transactions Value PA In*  |   | -     | Ø |
| *  | CDD         | Transaction Count PA Out*  |   | -     | Ø |
| *  | CDD         | Transaction Count PA In*   |   | -     | Ø |

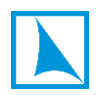

| Inventory Name: Transaction Profile |           |          |          |               |
|-------------------------------------|-----------|----------|----------|---------------|
| Field Name                          | Data Type | Sub-Type | Catagory | Dropdown List |
| Currency                            | Reference | Currency | CDD      |               |
| Transaction Description             | String    | NA       | CDD      |               |
| Transactions Value PA Out           | Decimal   | NA       | CDD      |               |
| Transactions Value PA In            | Decimal   | NA       | CDD      |               |
| Transaction Count PA Out            | Integer   | NA       | CDD      |               |
| Transaction Count PA In             | Integer   | NA       | CDD      |               |

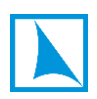

# **Portfolio Monitoring Required**

A simple inventory to record whether a structure requires Portfolio Monitoring and, if not, why not.

## User screen

| AL | ABC Limited | Portfolio Monitoring Required? |       |   |
|----|-------------|--------------------------------|-------|---|
|    | Category    | Description                    | Value |   |
| *  | Portfolio   | Is Monitoring required?*       | -     | Ø |

| Inventory Name: Portfolio Monitoring Required? |           |           |           |               |  |  |
|------------------------------------------------|-----------|-----------|-----------|---------------|--|--|
| Field Name                                     | Data Type | Sub-Type  | Catagory  | Dropdown List |  |  |
| Is Monitoring required?                        | Boolean   | NA        | Portfolio |               |  |  |
| Why Not Portfolio Monitoring                   | String    | NA        | Portfolio |               |  |  |
| Portfolio Name                                 | Reference | Portfolio | Portfolio |               |  |  |

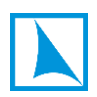

# Portfolio Monitoring

This is used to record every occurrence of a portfolio monitoring exercise for a structure. Note that if the final question is answered as 'Yes', the issue(s) should be recorded in the Issues inventory.

## User screen

| AL | ABC Limited | Portfolio Monitoring |     |       |
|----|-------------|----------------------|-----|-------|
|    | Category    | Description          |     | Value |
| *  | Portfolio   | Monitoring Date*     |     | - 0   |
| *  | Portfolio   | Portfolio Monitored* | Q   | - 0   |
| *  | Portfolio   | Performed By*        | ବ୍ୟ | - 0   |
| *  | Portfolio   | Date Checked*        |     | - 0   |
| *  | Portfolio   | Checked By*          | Q   | - 0   |
| *  | Portfolio   | Monitoring Result*   | l.  | - 0   |
| *  | Portfolio   | Monitoring Issues?*  |     | -     |

| Inventory Name: Portfolio Monitoring | J         |           |           |               |
|--------------------------------------|-----------|-----------|-----------|---------------|
| Field Name                           | Data Type | Sub-Type  | Catagory  | Dropdown List |
| Monitoring Date                      | Date      | NA        | Portfolio |               |
| Portfolio Monitored                  | Reference | Portfolio | Portfolio |               |
| Performed By                         | Reference | AnyEntity | Portfolio |               |
| Date Checked                         | Date      | NA        | Portfolio |               |
| Checked By                           | Reference | User      | Portfolio |               |
| Monitoring Result                    | String    | NA        | Portfolio |               |
| Monitoring Issues?                   | Boolean   | NA        | Portfolio |               |

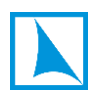

## **Client Reviews**

Due to variation in client requirements, PlainSail has two very similar inventories for recording each Periodic Review performed on a structure. These are Client Revies and Periodic Review. Your company will decide which f the two, if any, you will use. In each case if the final question is answered with 'Yes', recognized issues should be recorded in the Issues inventory.

### <u>User screen</u>

| AL | ABC Limited | Client Reviews         |    |            |
|----|-------------|------------------------|----|------------|
|    | Category    | Description            |    | Value      |
| *  | Other       | Last Review Date*      |    | · Ø        |
| *  | Other       | Next Review Date*      |    | · Ø        |
| *  | Other       | Review Performed By*   | ୍ଦ | -          |
| *  | Other       | Review Start Date*     |    | -          |
| *  | Other       | Review Completed Date* |    | - Ø        |
| *  | Other       | Review Signed Date*    |    | - 0        |
| *  | Other       | Review Issues*         |    | - <i>0</i> |

| Inventory Name: Client Reviews |           |          |          |               |
|--------------------------------|-----------|----------|----------|---------------|
| Field Name                     | Data Type | Sub-Type | Catagory | Dropdown List |
| Last Review Date               | Date      | NA       | Other    |               |
| Next Review Date               | Date      | NA       | Other    |               |
| Review Performed By            | Reference | User     | Other    |               |
| Review Start Date              | Date      | NA       | Other    |               |
| Review Completed Date          | Date      | NA       | Other    |               |
| Review Signed Date             | Date      | NA       | Other    |               |
| Review Issues                  | Boolean   | NA       | Other    |               |

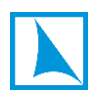

## **Periodic Review**

Due to variation in client requirements, PlainSail has two very similar inventories for recording each Periodic Review performed on a structure. These are Client Revies and Periodic Review. Your company will decide which f the two, if any, you will use. In each case if the final question is answered with 'Yes', recognized issues should be recorded in the Issues inventory.

#### User screen

| AL | ABC Limited | Periodic Review                                   |     |       |   |
|----|-------------|---------------------------------------------------|-----|-------|---|
|    | Category    | Description                                       |     | Value |   |
| *  | Other       | Date last Review was completed*                   |     | -     | Ø |
| *  | Other       | Date of next Review due*                          |     | -     | Ø |
| *  | Other       | Review Performed By*                              | ଦ୍ଧ | -     | Ø |
| *  | Other       | Date Review was started by the Administrator*     |     | -     | Ø |
| *  | Other       | Date Review was completed by the Administrator*   |     | •     | Ø |
| *  | Other       | Date Review was signed off by Client<br>Director* |     | -     | Ø |
| *  | Other       | Are there any Outstanding Points?*                |     | -     | Ø |

| Inventory Name: Periodic Review                |           |          |          |               |  |  |
|------------------------------------------------|-----------|----------|----------|---------------|--|--|
| Field Name                                     | Data Type | Sub-Type | Catagory | Dropdown List |  |  |
| Date last Review was completed                 | Date      | NA       | Other    |               |  |  |
| Date of next Review due                        | Date      | NA       | Other    |               |  |  |
| Review Performed By                            | Reference | User     | Other    |               |  |  |
| Date Review was started by the Administrator   | Date      | NA       | Other    |               |  |  |
| Date Review was completed by the Administrator | Date      | NA       | Other    |               |  |  |
| Date Review was signed off by Client Director  | Date      | NA       | Other    |               |  |  |
| Are there any Outstanding Points?              | Boolean   | NA       | Other    |               |  |  |

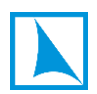

## **Agreement**

It is recommended that any agreement undertaken by an administered entity be recorded in this inventory. Although it only provides high-level information, it allows the tracking of agreements and for alerts to be put in place when expiry is nearing.

### User screen

| BL        | Beechwood Limite                                                                   | d Agreement            |     |                      |   |  |
|-----------|------------------------------------------------------------------------------------|------------------------|-----|----------------------|---|--|
|           | Category                                                                           | Description            |     | Value                |   |  |
| *         | Other                                                                              | Counterparty*          | ଦ୍ଧ | -                    | Ø |  |
| *         | Other                                                                              | Agreement Start Date*  |     | -                    | Ø |  |
| *         | Other                                                                              | Agreement Expiry Date* |     | -                    | Ø |  |
| *         | Other                                                                              | Agreement Type*        | 2   | -                    | Ø |  |
| *         | Other                                                                              | Agreement Description* | 2   | -                    | Ø |  |
| *         | Other                                                                              | Agreement Terms*       | 2   | -                    | Ø |  |
| *         | Other                                                                              | Agreement Document*    | ଦ୍ଧ | -                    | Ø |  |
| $\square$ | *** Before creating minutes, please ensure that all the above data is complete *** |                        |     |                      |   |  |
|           | Other                                                                              | Agreement*             | P   | Minutes of Agreement |   |  |

| Inventory Name: Agreement     |             |                  |          |               |  |  |
|-------------------------------|-------------|------------------|----------|---------------|--|--|
| Field Name                    | Data Type   | Sub-Type         | Catagory | Dropdown List |  |  |
| Counterparty                  | Reference   | AnyEntity        | Other    |               |  |  |
| Agreement Start Date          | Date        | NA               | Other    |               |  |  |
| Agreement Expiry Date         | Date        | NA               | Other    |               |  |  |
| Agreement Type                | String      | NA               | Other    |               |  |  |
| Agreement Description         | String      | NA               | Other    |               |  |  |
| Agreement Terms               | String      | NA               | Other    |               |  |  |
| Agreement Document            | Reference   | Document         | Other    |               |  |  |
| Minutes Instruction Agreement | Instruction | NA               | Other    |               |  |  |
| Agreement                     | Reference   | DocumentTemplate | Other    |               |  |  |

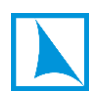

# Lifecycle Timeline

This inventory is automatically created when a new Administered Entity is made. Its purpose is to track the milestone dates associated with a structure from its first conception to its final demise. Most off the dates are self-explanatory but the Responsibility date is usually when fees commence.

| <u>User</u> | screen         |                         |       |   |
|-------------|----------------|-------------------------|-------|---|
| AL          | ABC Limited Li | fecycle Timeline        |       |   |
|             | Category       | Description             | Value |   |
| *           | Special Dates  | Prospect Date*          | -     | Ø |
|             | Special Dates  | Conversion Request Date | -     | Ø |
|             | Special Dates  | Formation Date          | -     | Ø |
|             | Special Dates  | Responsibility Date     | -     | Ø |
|             | Special Dates  | Approval Date           | -     | Ø |
|             | Special Dates  | Latest Account Date     | -     | Ø |
|             | Special Dates  | Closure Request Date    | <br>- | Ø |
|             | Special Dates  | Closed Date             | <br>- | Ø |
|             | Special Dates  | Dissolution Date        | -     | Ø |

| Inventory Name: _Lifecycle Timeline |           |          |               |               |
|-------------------------------------|-----------|----------|---------------|---------------|
| Field Name                          | Data Type | Sub-Type | Catagory      | Dropdown List |
| Prospect Date                       | Date      | NA       | Special Dates |               |
| Conversion Request Date             | Date      | NA       | Special Dates |               |
| Formation Date                      | Date      | NA       | Special Dates |               |
| Responsibility Date                 | Date      | NA       | Special Dates |               |
| Approval Date                       | Date      | NA       | Special Dates |               |
| Latest Account Date                 | Date      | NA       | Special Dates |               |
| Closure Request Date                | Date      | NA       | Special Dates |               |
| Closed Date                         | Date      | NA       | Special Dates |               |
| Dissolution Date                    | Date      | NA       | Special Dates |               |

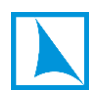

## **Power of Attorney**

The Power of Attorney inventory is a useful record of any POA created and serves to assist the proper management of the risky activity of putting authority to act in someone else's hands. Note the final field, which is a special type of field which is of type DocumentTemplate. When the user presses the adjacent button, this will automatically create a word version of standard minutes for the POA which uses the data entered in the previous fields to quote the correct details.

PlainSail are currently working on a Power of Attorney workflow which will incorporate the automatic completion of this inventory and at that time the inventory will become launchable only through the workflow.

#### User screen

| AL | ABC Limited         | Power of Attorney                                 |          |             |   |
|----|---------------------|---------------------------------------------------|----------|-------------|---|
|    | Category            | Description                                       |          | Value       |   |
| *  | POA                 | POA Entity*                                       | B        | -           | Ø |
| *  | POA                 | POA Start Date*                                   |          | -           | Ø |
| *  | POA                 | POA Expiry*                                       |          | -           | Ø |
| *  | POA                 | POA Description*                                  | 2        | -           | Ø |
| *  | POA                 | POA Document*                                     | ବ        | •           | Ø |
|    | *** Before creating | minutes, please ensure that all the above data is | complete | ***         |   |
|    | Other               | Power of Attorney*                                | ଦ୍ଧ      | POA Minutes |   |

| Inventory Name: Power of Attorney |             |                  |          |               |
|-----------------------------------|-------------|------------------|----------|---------------|
| Field Name                        | Data Type   | Sub-Type         | Catagory | Dropdown List |
| POA Entity                        | Reference   | AnyEntity        | POA      |               |
| POA Start Date                    | Date        | NA               | POA      |               |
| POA Expiry                        | Date        | NA               | POA      |               |
| POA Description                   | String      | NA               | POA      |               |
| POA Document                      | Reference   | Document         | POA      |               |
| POA Minutes Instruction           | Instruction | NA               | Other    |               |
| Power of Attorney                 | Reference   | DocumentTemplate | Other    |               |

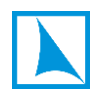

# 5. Risk Related Inventories

## **Risk Factor**

Whilst there are many places to record risk factors within PlainSail, this inventory is useful for recording random recognized risks associated with a client. It is optional whether this is employed and it is thought that many companies using PlainSail may wish to define more elaborate risk assessment processes which utilize both inventories and workflows.

| User | screen |
|------|--------|
|      |        |

| AL | ABC Limited | Risk Factor              |   |       |   |
|----|-------------|--------------------------|---|-------|---|
|    | Category    | Description              |   | Value |   |
| *  | CDD         | Risk Factor Name*        | 2 | -     | Ø |
| *  | CDD         | Risk Factor Description* | 2 | -     | Ø |
| *  | CDD         | Risk Score*              | 0 | -     | Ø |

| Inventory Name: Risk Factor |           |          |          |               |  |  |
|-----------------------------|-----------|----------|----------|---------------|--|--|
| Field Name                  | Data Type | Sub-Type | Catagory | Dropdown List |  |  |
| Risk Factor Name            | String    | NA       | CDD      |               |  |  |
| Risk Factor Description     | String    | NA       | CDD      |               |  |  |
| Risk Score                  | Integer   | NA       | CDD      |               |  |  |

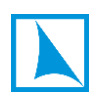

## **Risk Assessment**

This is a very rudimentary risk assessment inventory and it is thought that many companies using PlainSail may wish to define more elaborate risk assessment processes which utilize both inventories and workflows.

|--|

| AL | ABC Limited | Risk Assessment              |    |       |
|----|-------------|------------------------------|----|-------|
|    | Category    | Description                  |    | Value |
| *  | Risk        | Risk Type of Asset*          | Q  | -     |
| *  | Risk        | Risk Activities Location*    | Q  | -     |
| *  | Risk        | Risk Client Location Origin* | Q  | -     |
| *  | Risk        | Risk SOW Location Origin*    | ®  | -     |
| *  | Risk        | Risk Nature of Service*      | Q  | -     |
| *  | Risk        | Risk POA*                    |    | -     |
| *  | Risk        | Risk Pep Scope*              | Q  | -     |
| *  | Risk        | Risk Pep By Association*     | Q  | -     |
| *  | Risk        | Risk CEP*                    |    | -     |
| *  | Risk        | Risk ADV*                    |    | -     |
| *  | Risk        | Risk HPP*                    |    | - 0   |
| *  | Risk        | Risk Business Activity*      | ୍ଦ | - 0   |
| *  | Risk        | Risk Bribery And Corruption* |    | - 0   |

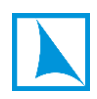

| Inventory Name: Risk Assessment |           |             |          |               |
|---------------------------------|-----------|-------------|----------|---------------|
| Field Name                      | Data Type | Sub-Type    | Catagory | Dropdown List |
| Risk Type of Asset              | Reference | PropertyBag | Risk     | Dropdown      |
| Risk Activities Location        | Reference | Country     | Risk     |               |
| Risk Client Location Origin     | Reference | Country     | Risk     |               |
| Risk SOW Location Origin        | Reference | Country     | Risk     |               |
| Risk Nature of Service          | Reference | PropertyBag | Risk     | Dropdown      |
| Risk POA                        | Boolean   | NA          | Risk     |               |
| Risk Pep Scope                  | Reference | PropertyBag | Risk     | Dropdown      |
| Risk Pep By Association         | Reference | PropertyBag | Risk     | Dropdown      |
| Risk CEP                        | Boolean   | NA          | Risk     |               |
| Risk ADV                        | Boolean   | NA          | Risk     |               |
| Risk HPP                        | Boolean   | NA          | Risk     |               |
| Risk Business Activity          | Reference | PropertyBag | Risk     | Dropdown      |
| Risk Bribery And Corruption     | Boolean   | NA          | Risk     |               |

# 6. Register Inventories

## **Gifts & Benefits**

This is one of the 'Register' inventory types and is used to record gifts and benefits bestowed by generous clients to show their appreciation. Any data recorded here will be reported in the accompanying report and this report is the Gifts & Benefits Register.

### User screen

| AL | ABC Limited | Gifts & Benefits |    |       |   |
|----|-------------|------------------|----|-------|---|
|    | Category    | Description      |    | Value |   |
| *  | Other       | Gift or Benefit* | S  | -     | Ø |
| *  | Other       | Date Received*   |    | -     | Ø |
| *  | Other       | Member of staff* | ୍ଦ | -     | Ø |
|    | Other       | Related entity   | Q  | •     | Ø |
| *  | Other       | Description*     | l. | -     | Ø |
| *  | Other       | Value*           |    | -     | Ø |
|    | Other       | Comment          | l. | -     | Ø |

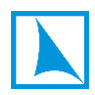

| Inventory Name: Gifts & Benefits |           |             |          |               |
|----------------------------------|-----------|-------------|----------|---------------|
| Field Name                       | Data Type | Sub-Type    | Catagory | Dropdown List |
| Gift or Benefit                  | Reference | PropertyBag | Other    | Dropdown      |
| Date Received                    | Date      | NA          | Other    |               |
| Member of staff                  | Reference | User        | Other    |               |
| Related entity                   | Reference | AnyEntity   | Other    |               |
| Description                      | String    | NA          | Other    |               |
| Value                            | Decimal   | NA          | Other    |               |
| Comment                          | String    | NA          | Other    |               |

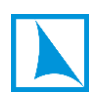

# **Breaches**

This is one of the 'Register' inventory types and is used to record a breach for a structure. Any data recorded here will be reported in the accompanying report and this report is the Breaches Register.

| <u>User</u> | <u>User screen</u>       |                           |            |       |   |  |  |
|-------------|--------------------------|---------------------------|------------|-------|---|--|--|
| AL          | ABC Limited              | Breaches                  |            |       |   |  |  |
|             | Category                 | Description               |            | Value |   |  |  |
| *           | Other                    | License Type*             | S          | -     | Ø |  |  |
| *           | Other                    | Breach Type*              | S          | -     | Ø |  |  |
| *           | Other                    | Breach Identified Date*   |            | -     | Ø |  |  |
| *           | Other                    | Breach Notified Date*     |            | -     | Ø |  |  |
| *           | Other                    | Breach Identifier*        | P          | -     | Ø |  |  |
| *           | Other                    | Breach Nature*            | 2          | -     | Ø |  |  |
| *           | Other                    | Breach Details*           | <i>l</i> ~ | -     | Ø |  |  |
| *           | Other                    | Breach Reason*            | 2          | -     | Ø |  |  |
| *           | Other                    | Breach Materiality*       |            | -     | Ø |  |  |
| *           | Other                    | Breach Rectifier*         | S          | -     | Ø |  |  |
| *           | Other                    | Breach How Rectified*     | 2          | -     | Ø |  |  |
| *           | Other                    | Breach Rectified Date*    |            | -     | Ø |  |  |
| *           | Other                    | Breach Mitigation Action* | 2          | -     | Ø |  |  |
|             | Data Protection Breaches |                           |            |       |   |  |  |
| *           | Other                    | Data Protection Breach*   |            | -     | Ø |  |  |

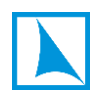

|   | Other | Breach Loss Potential    |   | - | Ø |
|---|-------|--------------------------|---|---|---|
| * | Other | Breach PII Notification* |   | - | Ø |
|   | Other | Breach Comments          | 2 | - | Ø |
| * | Other | Breach Tabled Date*      |   | - | Ø |

| Inventory Name: Breaches      |             |             |          |               |  |  |
|-------------------------------|-------------|-------------|----------|---------------|--|--|
| Field Name                    | Data Type   | Sub-Type    | Catagory | Dropdown List |  |  |
| License Type                  | Reference   | PropertyBag | Other    | Dropdown      |  |  |
| Breach Type                   | Reference   | PropertyBag | Other    | Dropdown      |  |  |
| Breach Identified Date        | Date        | NA          | Other    |               |  |  |
| Breach Notified Date          | Date        | NA          | Other    |               |  |  |
| Breach Identifier             | Reference   | User        | Other    |               |  |  |
| Breach Nature                 | String      | NA          | Other    |               |  |  |
| Breach Details                | String      | NA          | Other    |               |  |  |
| Breach Reason                 | String      | NA          | Other    |               |  |  |
| Breach Materiality            | Boolean     | NA          | Other    |               |  |  |
| Breach JFSC Date              | Date        | NA          | Other    |               |  |  |
| Breach Rectifier              | Reference   | User        | Other    |               |  |  |
| Breach How Rectified          | String      | NA          | Other    |               |  |  |
| Breach Rectified Date         | Date        | NA          | Other    |               |  |  |
| Breach Mitigation Action      | String      | NA          | Other    |               |  |  |
| Breach Instruction            | Instruction | NA          | Other    |               |  |  |
| Data Protection Breach        | Boolean     | NA          | Other    |               |  |  |
| Breach DP Subjects            | String      | NA          | Other    |               |  |  |
| Breach Subjects Informed      | Boolean     | NA          | Other    |               |  |  |
| Breach Subjects Informed Date | Date        | NA          | Other    |               |  |  |
| Breach Instruction            | Instruction | NA          | Other    |               |  |  |
| Breach Loss Potential         | Decimal     | NA          | Other    |               |  |  |
| Breach PII Notification       | Boolean     | NA          | Other    |               |  |  |
| Breach Comments               | String      | NA          | Other    |               |  |  |
| Breach Tabled Date            | Date        | NA          | Other    |               |  |  |

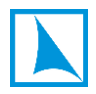

# Errors & Omissions

Another 'Register' type inventory, errors and omissions are recorded here.

## <u>User screen</u>

| AL     | ABC Limited     | Errors & Omissions             |    |       |   |
|--------|-----------------|--------------------------------|----|-------|---|
|        | Category        | Description                    |    | Value |   |
| $\Box$ | SECTION 1 - ERR | OR OR OMISSION GENERAL DETAILS |    |       |   |
| *      | Other           | Error Reference*               |    | -     | Ø |
|        | Other           | Error Status                   | B  | Open  | Ø |
| *      | Other           | Error License Category*        | Q  | -     | Ø |
| *      | Other           | Error Date*                    |    | -     | Ø |
|        | Other           | Error Notified Date            |    | -     | Ø |
| *      | Other           | Error Identifier*              | ୍ଦ | -     | Ø |
| *      | Other           | Error Nature*                  | l. | -     | Ø |
| *      | Other           | Error Details*                 | l. | -     | Ø |
| *      | Other           | Error Reason*                  | l. | -     | Ø |

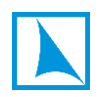

|   | SECTION 2 - ERROR | OR OMISSION RISK ASSESSMENT          |    |   |   |
|---|-------------------|--------------------------------------|----|---|---|
|   | Other             | Error Risk To Business               | ବ  | - | Ø |
|   | Other             | Error Risk Probability               | ବ  | - | Ø |
|   | Other             | Error Wider Impact                   | 2  | - | Ø |
|   | Other             | Error JFSC Consideration             | l. | • | Ø |
| * | Other             | Error Materiality*                   |    | • | Ø |
|   | SECTION 3 - ERROR | OR OMISSION RECTIFICATION AND IMPACT |    |   |   |
|   | Other             | Error Rectified By                   | ୯୦ | - | Ø |
|   | Other             | Error Rectified Date                 |    | - | Ø |
|   | Other             | Error How Rectified                  | 2  | - | Ø |
|   | Other             | Error Loss Potential                 |    | - | Ø |
|   | Other             | Error PII Notification               |    |   | Ø |
|   | SECTION 4 - ERROR | OR OMISSION OTHER DETAILS            |    |   |   |
|   | Other             | Error Action                         | 2  | - | Ø |
|   | Other             | Error Comment                        | 2  | - | Ø |
|   | Other             | Error Tabled Date                    |    | - | Ø |

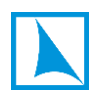

| Inventory Name: Errors & Omissions |             |             |          |               |  |  |
|------------------------------------|-------------|-------------|----------|---------------|--|--|
| Field Name                         | Data Type   | Sub-Type    | Catagory | Dropdown List |  |  |
| Error General Instruction          | Instruction | NA          | Other    |               |  |  |
| Error Reference                    | Integer     | NA          | Other    |               |  |  |
| Error Status                       | Reference   | PropertyBag | Other    | Dropdown      |  |  |
| Error License Category             | Reference   | PropertyBag | Other    | Dropdown      |  |  |
| Error Date                         | Date        | NA          | Other    |               |  |  |
| Error Notified Date                | Date        | NA          | Other    |               |  |  |
| Error Identifier                   | Reference   | User        | Other    |               |  |  |
| Error Nature                       | String      | NA          | Other    |               |  |  |
| Error Details                      | String      | NA          | Other    |               |  |  |
| Error Reason                       | String      | NA          | Other    |               |  |  |
| Error Risk Instruction             | Instruction | NA          | Other    |               |  |  |
| Error Risk To Business             | Reference   | PropertyBag | Other    | Dropdown      |  |  |
| Error Risk Probability             | Reference   | PropertyBag | Other    | Dropdown      |  |  |
| Error Wider Impact                 | String      | NA          | Other    |               |  |  |
| Error JFSC Consideration           | String      | NA          | Other    |               |  |  |
| Error Materiality                  | Boolean     | NA          | Other    |               |  |  |
| Error JFSC Date                    | Date        | NA          | Other    |               |  |  |
| Error Material Instruction         | Instruction | NA          | Other    |               |  |  |
| Error Rectified By                 | Reference   | User        | Other    |               |  |  |
| Error Rectified Date               | Date        | NA          | Other    |               |  |  |
| Error How Rectified                | String      | NA          | Other    |               |  |  |
| Error Loss Potential               | Decimal     | NA          | Other    |               |  |  |
| Error PII Notification             | Boolean     | NA          | Other    |               |  |  |
| Error Other Details                | Instruction | NA          | Other    |               |  |  |
| Error Action                       | String      | NA          | Other    |               |  |  |
| Error Comment                      | String      | NA          | Other    |               |  |  |
| Error Tabled Date                  | Date        | NA          | Other    |               |  |  |

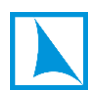

# **Register of Charges**

A 'Register' type inventory to record charges placed on a structure's assets.

## <u>User screen</u>

| AL | ABC Limited | Register of Charges     |       |       |
|----|-------------|-------------------------|-------|-------|
|    | Category    | Description             |       | Value |
| *  | Charges     | Charge Date*            |       | - 0   |
| *  | Charges     | Charge Property Type*   |       | - 0   |
| *  | Charges     | Charge Description*     | الـــ | -     |
| *  | Charges     | Liability Description*  | 2     | - 0   |
|    | Charges     | Associated Loan         | S     | -     |
| *  | Charges     | Holding Entity*         | S     | -     |
|    | Charges     | Restrictions            | 2     | - 0   |
| *  | Charges     | Filing Date*            |       | -     |
| *  | Charges     | Filing Documentation*   | Q     | - 0   |
|    | Charges     | Discharge Date          |       | -     |
|    | Charges     | Discharge Documentation | P     | - 0   |

| Inventory Name: Register of Charges |            |                    |          |               |  |  |
|-------------------------------------|------------|--------------------|----------|---------------|--|--|
| Field Name                          | Data Type  | Sub-Type           | Catagory | Dropdown List |  |  |
| Charge Date                         | Date       | NA                 | Charges  |               |  |  |
| Charge Property Type                | InlineList | NA                 | Charges  | Dropdown      |  |  |
| Fixed Asset                         | Reference  | FixedAsset         | Charges  |               |  |  |
| Unquoted Investment                 | Reference  | UnquotedInvestment | Charges  |               |  |  |
| Share Certificate                   | String     | NA                 | Charges  |               |  |  |
| Charge Description                  | String     | NA                 | Charges  |               |  |  |
| Liability Description               | String     | NA                 | Charges  |               |  |  |
| Associated Loan                     | Reference  | LoanFacility       | Charges  |               |  |  |
| Holding Entity                      | Reference  | AnyEntity          | Charges  |               |  |  |
| Restrictions                        | String     | NA                 | Charges  |               |  |  |
| Filing Date                         | Date       | NA                 | Charges  |               |  |  |
| Filing Documentation                | Reference  | Document           | Charges  |               |  |  |
| Discharge Date                      | Date       | NA                 | Charges  |               |  |  |
| Discharge Documentation             | Reference  | Document           | Charges  |               |  |  |

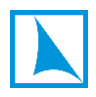

# **Conflicts of Interest**

## Record any Conflicts into this 'Register' inventory.

## <u>User screen</u>

| AL | ABC Limited | Conflicts of Interest |    |       |   |
|----|-------------|-----------------------|----|-------|---|
|    | Category    | Description           |    | Value |   |
| *  | Other       | Conflict Date*        |    | -     | Ø |
| *  | Other       | Conflicted Party*     | S  | -     | Ø |
| *  | Other       | Conflict Description* | l. | -     | Ø |
|    | Other       | Conflict Notes        | l. | -     | Ø |
|    | Other       | Conflict Resolved     |    | -     | Ø |

| Inventory Name: Conflicts of Interest |           |          |          |               |  |  |
|---------------------------------------|-----------|----------|----------|---------------|--|--|
| Field Name                            | Data Type | Sub-Type | Catagory | Dropdown List |  |  |
| Conflict Date                         | Date      | NA       | Other    |               |  |  |
| Conflicted Party                      | Reference | User     | Other    |               |  |  |
| Conflict Description                  | String    | NA       | Other    |               |  |  |
| Conflict Notes                        | String    | NA       | Other    |               |  |  |
| Conflict Resolved                     | Date      | NA       | Other    |               |  |  |

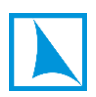

# **Complaints**

Record any Complaints into this 'Register' inventory.

## <u>User screen</u>

| AL | ABC Limited | Complaints                  |     |       |   |
|----|-------------|-----------------------------|-----|-------|---|
|    | Category    | Description                 |     | Value |   |
| *  | Other       | Complaint Date*             |     | -     | Ø |
| *  | Other       | Complaint Submitter*        | ଦ୍ଧ | -     | Ø |
| *  | Other       | Complainer*                 | ୍ଦ  | -     | Ø |
| *  | Other       | Complainer Relation*        | l.  | -     | Ø |
| *  | Other       | Complaint Nature*           | l.  | -     | Ø |
| *  | Other       | Complaint Acknowledged*     |     | -     | Ø |
| *  | Other       | Complaint Dealer*           | ୍ଦ  | -     | Ø |
|    | Other       | Complaint Thirty Day        | l.  | -     | Ø |
|    | Other       | Complaint Sixty Day         | 2   | -     | Ø |
|    | Other       | Complaint Ninety Day        | 2   | -     | Ø |
|    | Other       | Complaint JFSC Intervention | 2   | -     | Ø |
|    | Other       | Complaint Action            | l.  | -     | Ø |
| *  | Other       | Complaint Resolution*       |     | -     | Ø |
| *  | Other       | Complaint Outcome*          | l.  | -     | Ø |
|    | Other       | Complaint Patterns          | 2   | -     | Ø |

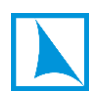

| Inventory Name: Complaints  |           |           |          |               |  |  |
|-----------------------------|-----------|-----------|----------|---------------|--|--|
| Field Name                  | Data Type | Sub-Type  | Catagory | Dropdown List |  |  |
| Complaint Date              | Date      | NA        | Other    |               |  |  |
| Complaint Submitter         | Reference | User      | Other    |               |  |  |
| Complainer                  | Reference | AnyEntity | Other    |               |  |  |
| Complainer Relation         | String    | NA        | Other    |               |  |  |
| Complaint Nature            | String    | NA        | Other    |               |  |  |
| Complaint Acknowledged      | Date      | NA        | Other    |               |  |  |
| Complaint Dealer            | Reference | User      | Other    |               |  |  |
| Complaint Thirty Day        | String    | NA        | Other    |               |  |  |
| Complaint Sixty Day         | String    | NA        | Other    |               |  |  |
| Complaint Ninety Day        | String    | NA        | Other    |               |  |  |
| Complaint JFSC Intervention | String    | NA        | Other    |               |  |  |
| Complaint Action            | String    | NA        | Other    |               |  |  |
| Complaint Resolution        | Date      | NA        | Other    |               |  |  |
| Complaint Outcome           | String    | NA        | Other    |               |  |  |
| Complaint Patterns          | String    | NA        | Other    |               |  |  |

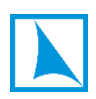

# **Exceptions**

Record any Exceptions into this 'Register' inventory.

## <u>User screen</u>

| AL | ABC Limited | Exceptions                     |    |       |
|----|-------------|--------------------------------|----|-------|
|    | Category    | Description                    |    | Value |
| *  | Other       | Exception Date Requested*      |    | -     |
| *  | Other       | Exception Description*         | 2  | -     |
| *  | Other       | Exception Rationale*           | l. | - 0   |
| *  | Other       | Exception Proc*                | l. | -     |
| *  | Other       | Exception Sponsoring Director* | ®  | -     |
| *  | Other       | Exception Approving Director*  | ®  | -     |
|    | Other       | Exception Agreed Date          |    | -     |
| *  | Other       | Exception Submitter*           | S  | -     |
| *  | Other       | Exception Date Submitted*      |    | - 0   |
| *  | Other       | Exception Action*              | l. | - 0   |
| *  | Other       | Exception Date Tabled*         |    | - 0   |

| nventory Name: Exceptions     |           |          |          |               |  |  |
|-------------------------------|-----------|----------|----------|---------------|--|--|
| Field Name                    | Data Type | Sub-Type | Catagory | Dropdown List |  |  |
| Exception Date Requested      | Date      | NA       | Other    |               |  |  |
| Exception Description         | String    | NA       | Other    |               |  |  |
| Exception Rationale           | String    | NA       | Other    |               |  |  |
| Exception Proc                | String    | NA       | Other    |               |  |  |
| Exception Sponsoring Director | Reference | User     | Other    |               |  |  |
| Exception Approving Director  | Reference | User     | Other    |               |  |  |
| Exception Agreed Date         | Date      | NA       | Other    |               |  |  |
| Exception Submitter           | Reference | User     | Other    |               |  |  |
| Exception Date Submitted      | Date      | NA       | Other    |               |  |  |
| Exception Action              | String    | NA       | Other    |               |  |  |
| Exception Date Tabled         | Date      | NA       | Other    |               |  |  |

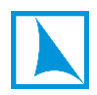

## <u>Issues</u>

The idea behind the Issues inventory is to create a central repository for any 'Issues' arising from any source of the business. Most frequently, issues will arise from client reviews, transaction monitoring, screening, portfolio monitoring etc. but may also be recognized at any time whilst doing business. Some workflows provide the opportunity to create an Issue and there is a specific workflow 'Block' which may be called by a workflow to record one.

In one central Issues Register, the company directors have a simple means to see what important issues are being dealt with and can easily review by status and timeliness.

#### User screen

| AL | ABC Limited | Issues                   |    |       |   |
|----|-------------|--------------------------|----|-------|---|
|    | Category    | Description              |    | Value |   |
| *  | Other       | Issue Date*              |    | -     | Ø |
| *  | Other       | Issue Description xxxx*  | l_ | -     | Ø |
| *  | Other       | Issue Responsibility*    | ®  | -     | Ø |
| *  | Other       | Issue Status*            | ୍ଦ | -     | Ø |
| *  | Other       | Issue Source*            | ୍ଦ | -     | Ø |
|    | Other       | Issue Actions            | l_ | -     | Ø |
| *  | Other       | Issue Target Date*       |    | -     | Ø |
| *  | Other       | Issue Severity*          | ®  | -     | Ø |
|    | Other       | Issue Latest Action Date |    | -     | Ø |
| *  | CDD         | Risk Score*              |    | -     | Ø |

| Inventory Name: Issues   | nventory Name: Issues |             |          |               |  |  |
|--------------------------|-----------------------|-------------|----------|---------------|--|--|
| Field Name               | Data Type             | Sub-Type    | Catagory | Dropdown List |  |  |
| Issue Date               | Date                  | NA          | Other    |               |  |  |
| Issue Description xxxx   | String                | NA          | Other    |               |  |  |
| Issue Responsibility     | Reference             | User        | Other    |               |  |  |
| Issue Status             | Reference             | PropertyBag | Other    | Dropdown      |  |  |
| Issue Pending Reason     | String                | NA          | Other    |               |  |  |
| Issue Source             | Reference             | PropertyBag | Other    | Dropdown      |  |  |
| Issue Actions            | String                | NA          | Other    |               |  |  |
| Issue Target Date        | Date                  | NA          | Other    |               |  |  |
| Issue Severity           | Reference             | PropertyBag | Other    | Dropdown      |  |  |
| Issue Latest Action Date | Date                  | NA          | Other    |               |  |  |
| Risk Score               | Integer               | NA          | CDD      |               |  |  |

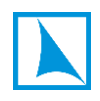

# **Guarantor Member**

This inventory is used to record any information for companies with a Guarantor Member.

## <u>User screen</u>

| FB | Fred Bloggs | uarantor Member       |     |       |   |
|----|-------------|-----------------------|-----|-------|---|
|    | Category    | Description           |     | Value |   |
| *  | Other       | Guarantor Entity*     | ଦ୍ଧ | -     | Ø |
| *  | Other       | Guarantor Start Date* |     | -     | Ø |
|    | Other       | Guarantor End Date    |     | -     | Ø |
| *  | Other       | Guarantor Currency*   | ଦ୍ଧ | -     | Ø |
| *  | Other       | Guaranteed Amount*    | 0   | -     | Ø |
|    | Other       | Guarantor Comment     | 2   | -     | Ø |

| Inventory Name: Guarantor Member |           |           |          |               |
|----------------------------------|-----------|-----------|----------|---------------|
| Field Name                       | Data Type | Sub-Type  | Catagory | Dropdown List |
| Guarantor Entity                 | Reference | AnyEntity | Other    |               |
| Guarantor Start Date             | Date      | NA        | Other    |               |
| Guarantor End Date               | Date      | NA        | Other    |               |
| Guarantor Currency               | Reference | Currency  | Other    |               |
| Guaranteed Amount                | Decimal   | NA        | Other    |               |
| Guarantor Comment                | String    | NA        | Other    |               |

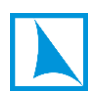

# **Litigation**

Details of legal proceedings should be recorded in this inventory.

## User screen

| AL | ABC Limited | Litigation             |    |            |
|----|-------------|------------------------|----|------------|
|    | Category    | Description            |    | Value      |
| *  | Litigation  | Litigation Date*       |    | - 0        |
| *  | Litigation  | Complaint*             |    | - 0        |
| *  | Litigation  | Plaintiff Details*     | l. | - 0        |
| *  | Litigation  | Defendant Details*     | l. | - 0        |
| *  | Litigation  | Counsel for Plaintiff* | l. | - 0        |
| *  | Litigation  | Counsel for Defendant* | l. | - <i>0</i> |
| *  | Litigation  | Quantum of any claim*  | 2_ | - <i>0</i> |
| *  | Litigation  | Nature of threat*      | 2_ | - 0        |
| *  | Litigation  | Status*                | R  | · 0        |
| *  | Litigation  | Current position*      | 2  | - <i>0</i> |
| *  | Litigation  | Regulator advised*     |    | - 0        |
|    | Litigation  | Insurer advised        |    | - 0        |
| *  | Litigation  | Progress date*         |    | - 0        |

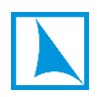

| nventory Name: Litigation |           |             |            |               |  |
|---------------------------|-----------|-------------|------------|---------------|--|
| Field Name                | Data Type | Sub-Type    | Catagory   | Dropdown List |  |
| Litigation Date           | Date      | NA          | Litigation |               |  |
| Complaint                 | Boolean   | NA          | Litigation |               |  |
| Plaintiff Details         | String    | NA          | Litigation |               |  |
| Defendant Details         | String    | NA          | Litigation |               |  |
| Counsel for Plaintiff     | String    | NA          | Litigation |               |  |
| Counsel for Defendant     | String    | NA          | Litigation |               |  |
| Quantum of any claim      | String    | NA          | Litigation |               |  |
| Nature of threat          | String    | NA          | Litigation |               |  |
| Status                    | Reference | PropertyBag | Litigation | Dropdown      |  |
| Current position          | String    | NA          | Litigation |               |  |
| Regulator advised         | Date      | NA          | Litigation |               |  |
| Insurer advised           | Date      | NA          | Litigation |               |  |
| Progress date             | Date      | NA          | Litigation |               |  |

# 7. Tax Profile Inventories

## Tax Profile Individual

There are Tax profiles for each type of entity and this provides a means to record the relevant tax details. FATCA and CRS reporting are currently under development and this inventory will shortly have two new fields to indicate whether the individual is reportable under FATCA and/or reportable under CRS. This is a mandatory inventory for all individuals who have a significant relationship in a structure group.

#### User screen

| FB | Fred Bloggs | Tax Profile Individual             |    |       |
|----|-------------|------------------------------------|----|-------|
|    | Category    | Description                        |    | Value |
| *  | Tax         | Individual Tax Jurisdiction*       | େ  | -     |
|    | Tax         | Individual Second Tax Jurisdiction | ୍ଦ | -     |
|    | Tax         | Individual Third Tax Jurisdiction  | ୍ଦ | -     |
| *  | Tax         | Individual Domicile*               | ୍ଦ | -     |
| *  | Tax         | Individual Deemed Domicile*        |    | -     |
| *  | Tax         | Individual TIN*                    | l. | -     |
| *  | Tax         | Individual Self Certified*         |    | -     |
| *  | Tax         | Individual Tax Advice*             |    | -     |

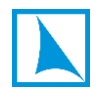

| Inventory Name: Tax Profile Individual |           |          |          |               |  |  |
|----------------------------------------|-----------|----------|----------|---------------|--|--|
| Field Name                             | Data Type | Sub-Type | Catagory | Dropdown List |  |  |
| Individual Tax Jurisdiction            | Reference | Country  | Tax      |               |  |  |
| Individual Second Tax Jurisdiction     | Reference | Country  | Tax      |               |  |  |
| Individual Third Tax Jurisdiction      | Reference | Country  | Tax      |               |  |  |
| Individual Domicile                    | Reference | Country  | Tax      |               |  |  |
| Individual Deemed Domicile             | Boolean   | NA       | Tax      |               |  |  |
| Individual TIN                         | String    | NA       | Tax      |               |  |  |
| Individual Self Certified              | Boolean   | NA       | Tax      |               |  |  |
| Individual Self Certification Document | Reference | Document | Tax      |               |  |  |
| Individual Tax Advice                  | Boolean   | NA       | Tax      |               |  |  |
| Individual Tax Advice Document         | Reference | Document | Tax      |               |  |  |

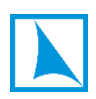

# Tax Profile Company

A required inventory for all managed structures.

## <u>User screen</u>

| AL        | ABC Limited Ta         | ax Profile Company          |     |       |   |
|-----------|------------------------|-----------------------------|-----|-------|---|
|           | Category               | Description                 |     | Value |   |
| $\Box$    | Section 1 - Tax Jurisc | lictions                    |     |       |   |
| *         | Tax                    | Company Tax Jurisdiction*   | ଦ୍ଧ | -     | Ø |
| *         | Tax                    | Company TIN*                | 2   |       | Ø |
| *         | Tax                    | Second Country*             |     | •     | Ø |
| $\square$ | Section 2 - FATCA/CI   | RS Information              |     |       |   |
| *         | Tax                    | Company Tax GIIN*           | 2   | -     | Ø |
| *         | Tax                    | Company FATCA Category*     | ଡ   | -     | Ø |
| *         | Tax                    | Company FATCA Subcategory*  | ଡ   | -     | Ø |
| *         | Tax                    | Company CRS Status*         | ଦ୍ଧ | -     | Ø |
| $\Box$    | Section 3 - Self Certi | fication and tax advice     |     |       |   |
|           | Tax                    | Company Self Certified      |     | -     | Ø |
| *         | Tax                    | Company Tax Advice*         |     | -     | Ø |
| $\Box$    | Section 4 - UK Prope   | erty                        |     |       |   |
| *         | Tax                    | Company UK Property*        |     | -     | Ø |
| Q         | Section 5 - Miscellar  | ieous                       |     |       |   |
| *         | Tax                    | Tax Return*                 |     | -     | Ø |
| *         | Tax                    | Substance Rules*            |     | -     | Ø |
| *         | Tax                    | UK CGT Category*            | ୯୦  | -     | Ø |
| *         | Tax                    | CGT Computations Performer* |     | -     | Ø |
| *         | Tax                    | Tax Issues*                 |     | -     | Ø |

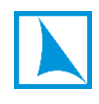

| Inventory Name: Tax Profile Company    |             |                    |          |               |  |
|----------------------------------------|-------------|--------------------|----------|---------------|--|
| Field Name                             | Data Type   | Sub-Type           | Catagory | Dropdown List |  |
| Company Tax Section1                   | Instruction | NA                 | Tax      |               |  |
| Company Tax Jurisdiction               | Reference   | Country            | Tax      |               |  |
| Company TIN                            | String      | NA                 | Tax      |               |  |
| Second Country                         | Boolean     | NA                 | Tax      |               |  |
| Company Second Tax Jurisdiction        | Reference   | Country            | Tax      |               |  |
| Company Second TIN                     | String      | NA                 | Tax      |               |  |
| Third Country                          | Boolean     | NA                 | Tax      |               |  |
| Company Third Tax Jurisdiction         | Reference   | Country            | Tax      |               |  |
| Company Third TIN                      | String      | NA                 | Tax      |               |  |
| Company Tax Section2                   | Instruction | NA                 | Tax      |               |  |
| Company FATCA Sponsor                  | Reference   | AnyEntity          | Tax      |               |  |
| Company Tax GIIN                       | String      | NA                 | Tax      |               |  |
| Company FATCA Category                 | Reference   | PropertyBag        | Tax      | Dropdown      |  |
| Company FATCA Subcategory              | Reference   | PropertyBag        | Tax      | Dropdown      |  |
| Company CRS Status                     | Reference   | PropertyBag        | Tax      | Dropdown      |  |
| Company Tax Section3                   | Instruction | NA                 | Tax      |               |  |
| Company Self Certified                 | Boolean     | NA                 | Tax      |               |  |
| Individual Self Certification Document | Reference   | Document           | Tax      |               |  |
| Company Tax Advice                     | Boolean     | NA                 | Tax      |               |  |
| Company Tax Adviser                    | Reference   | AnyEntity          | Tax      |               |  |
| Company Tax Advice Document            | Reference   | Document           | Tax      |               |  |
| Company Tax Advice Areas               | String      | NA                 | Tax      |               |  |
| Company Tax Section4                   | Instruction | NA                 | Tax      |               |  |
| Company UK Property                    | Boolean     | NA                 | Tax      |               |  |
| Company UK Property Link               | Reference   | UnquotedInvestment | Tax      |               |  |
| Company Property Residential           | Boolean     | NA                 | Tax      |               |  |
| Company Property Registered            | Boolean     | NA                 | Tax      |               |  |
| Company Property Tax Return            | Boolean     | NA                 | Tax      |               |  |
| Company Tax Returner                   | Boolean     | NA                 | Tax      |               |  |
| Company Capital Allowances             | Boolean     | NA                 | Tax      |               |  |
| Company Third Party                    | Reference   | AnyEntity          | Tax      |               |  |
| Company ATED Return                    | Boolean     | NA                 | Tax      |               |  |
| Company ATED Returner                  | Boolean     | NA                 | Tax      |               |  |
| Company Tax Section5                   | Instruction | NA                 | Tax      |               |  |
| Tax Return                             | Boolean     | NA                 | Tax      |               |  |
| Tax Returner                           | Boolean     | NA                 | Tax      |               |  |
| Substance Rules                        | Boolean     | NA                 | Tax      |               |  |
| Relevant Sector                        | Reference   | PropertyBag        | Tax      | Dropdown      |  |
| UK CGT Category                        | Reference   | PropertyBag        | Tax      | Dropdown      |  |
| CGT Computations Performer             | Boolean     | NA                 | Tax      |               |  |
| Tax Issues                             | Boolean     | NA                 | Tax      |               |  |
| Tax Issues Description                 | String      | NA                 | Tax      |               |  |

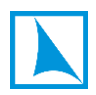

# Tax Profile Trust

A required inventory for all managed structures.

## <u>User screen</u>

| TAT    | TAT The Agathangalou Trust Tax Profile Trust |                                   |     |       |   |  |
|--------|----------------------------------------------|-----------------------------------|-----|-------|---|--|
|        | Category                                     | Description                       |     | Value |   |  |
| $\Box$ | C Section 1 - Tax Jurisdictions              |                                   |     |       |   |  |
| *      | Tax                                          | Trust Tax Jurisdiction*           | ଡ   | -     | Ø |  |
| *      | Tax                                          | Trust TIN*                        | 2   | -     | Ø |  |
| *      | Tax                                          | Second Country*                   |     | -     | Ø |  |
| $\Box$ | Section 2 - FATCA/CF                         | Information                       |     |       |   |  |
| *      | Tax                                          | Trust Tax GIIN*                   | 2   | -     | Ø |  |
| *      | Tax                                          | Trust FATCA Category*             | ଦ୍ଧ | -     | Ø |  |
| *      | Tax                                          | Trust FATCA Subcategory*          | ଦ୍ଧ | -     | Ø |  |
| *      | Tax                                          | Trust CRS Status*                 | ଡ   | -     | Ø |  |
| $\Box$ | C Section 3 - Tax advice                     |                                   |     |       |   |  |
| *      | Tax                                          | Trust Tax Advice*                 |     | -     | Ø |  |
| Ģ      | Section 4 - Miscellaneous                    |                                   |     |       |   |  |
| *      | Tax                                          | Trust Tax Return*                 |     | -     | Ø |  |
| *      | Tax                                          | Trust UK CGT Category*            | ଦ୍ଧ | -     | Ø |  |
| *      | Tax                                          | CGT Trust Computations Performer* |     | -     | Ø |  |
| *      | Tax                                          | IHT Info Required*                |     | -     | Ø |  |
| *      | Tax                                          | UK Trust Register*                |     | -     | Ø |  |
| *      | Tax                                          | French Trust Register*            |     | -     | Ø |  |
| *      | Тах                                          | Tax Issues*                       |     | -     | Ø |  |

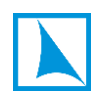

| Inventory Name: Tax Profile Trust |             |             |          |               |  |
|-----------------------------------|-------------|-------------|----------|---------------|--|
| Field Name                        | Data Type   | Sub-Type    | Catagory | Dropdown List |  |
| Trust Tax Section1                | Instruction | NA          | Тах      |               |  |
| Trust Tax Jurisdiction            | Reference   | Country     | Tax      |               |  |
| Trust TIN                         | String      | NA          | Tax      |               |  |
| Second Country                    | Boolean     | NA          | Tax      |               |  |
| Trust Second Tax Jurisdiction     | Reference   | Country     | Tax      |               |  |
| Trust Second TIN                  | String      | NA          | Tax      |               |  |
| Third Country                     | Boolean     | NA          | Tax      |               |  |
| Trust Third Tax Jurisdiction      | Reference   | Country     | Tax      |               |  |
| Trust Third TIN                   | String      | NA          | Tax      |               |  |
| Trust Tax Section2                | Instruction | NA          | Tax      |               |  |
| Trust Tax GIIN                    | String      | NA          | Tax      |               |  |
| Trust FATCA Category              | Reference   | PropertyBag | Tax      | Dropdown      |  |
| Trust FATCA Subcategory           | Reference   | PropertyBag | Tax      | Dropdown      |  |
| Trust CRS Status                  | Reference   | PropertyBag | Tax      | Dropdown      |  |
| Trust Tax Section3                | Instruction | NA          | Tax      |               |  |
| Trust Tax Advice                  | Boolean     | NA          | Tax      |               |  |
| Trust Tax Adviser                 | Reference   | AnyEntity   | Tax      |               |  |
| Trust Tax Advice Document         | Reference   | Document    | Tax      |               |  |
| Trust Tax Advice Areas            | String      | NA          | Tax      |               |  |
| Trust Tax Section4                | Instruction | NA          | Tax      |               |  |
| Trust Tax Return                  | Boolean     | NA          | Tax      |               |  |
| Trust Tax Returner                | Boolean     | NA          | Tax      |               |  |
| Trust UK CGT Category             | Reference   | PropertyBag | Tax      | Dropdown      |  |
| CGT Trust Computations Performer  | Boolean     | NA          | Tax      |               |  |
| IHT Info Required                 | Boolean     | NA          | Tax      |               |  |
| UK Trust Register                 | Boolean     | NA          | Tax      |               |  |
| UK Trust Register Service         | Boolean     | NA          | Tax      |               |  |
| French Trust Register             | Boolean     | NA          | Tax      |               |  |
| French Trust Register Service     | Boolean     | NA          | Tax      |               |  |
| Tax Issues                        | Boolean     | NA          | Тах      |               |  |
| Tax Issues Description            | String      | NA          | Tax      |               |  |

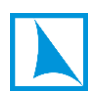

# 8. Generic Extension Inventories

# Loan Facility (Generic)

This is a special type of inventory which is an extension to the Loan Facility input screen native to PlainSail.

| Inventory Name: _LoanFacility_Generic |             |           |          |               |  |
|---------------------------------------|-------------|-----------|----------|---------------|--|
| Field Name                            | Data Type   | Sub-Type  | Catagory | Dropdown List |  |
| Loan Agreement                        | Reference   | Document  | Loan     |               |  |
| Interest Instruction                  | Instruction | NA        | Loan     |               |  |
| Interest Free                         | Boolean     | NA        | Loan     |               |  |
| Interest Rate                         | Decimal     | NA        | Loan     |               |  |
| Interest Terms                        | InlineList  | NA        | Loan     | Dropdown      |  |
| Interest Details                      | String      | NA        | Loan     |               |  |
| Day Count Convention                  | InlineList  | NA        | Loan     | Dropdown      |  |
| Loan Security Instruction             | Instruction | NA        | Loan     |               |  |
| Loan Secured                          | Boolean     | NA        | Loan     |               |  |
| Loan Security Doc                     | Reference   | Document  | Loan     |               |  |
| Security Details                      | String      | NA        | Loan     |               |  |
| Guarantee Instruction                 | Instruction | NA        | Loan     |               |  |
| Personal Guarantee                    | Boolean     | NA        | Loan     |               |  |
| Guarantor                             | Reference   | AnyEntity | Loan     |               |  |
| Guarantee Doc                         | Reference   | Document  | Loan     |               |  |
| Guarantee Details                     | String      | NA        | Loan     |               |  |

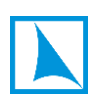

# FixedAsset (Generic)

This is a special type of inventory which is an extension to the Loan Facility input screen native to PlainSail.

| Inventory Name: _FixedAsset_Generic |            |             |             |               |  |  |
|-------------------------------------|------------|-------------|-------------|---------------|--|--|
| Field Name                          | Data Type  | Sub-Type    | Catagory    | Dropdown List |  |  |
| FixedAssetType                      | Reference  | PropertyBag | Fixed Asset | Dropdown      |  |  |
| Insurance Policy                    | Reference  | Document    | Fixed Asset |               |  |  |
| Insurer                             | Reference  | AnyEntity   | Fixed Asset |               |  |  |
| Insurance Start Date                | Date       | NA          | Fixed Asset |               |  |  |
| Insurance End Date                  | Date       | NA          | Fixed Asset |               |  |  |
| Insurance Type                      | InlineList | NA          | Fixed Asset | Dropdown      |  |  |
| Insurance Premium Number            | String     | NA          | Fixed Asset |               |  |  |
| Premium Ccy                         | Reference  | Currency    | Fixed Asset |               |  |  |
| Annual Premium                      | Decimal    | NA          | Fixed Asset |               |  |  |
| Residential or Commercial           | InlineList | NA          | Fixed Asset | Dropdown      |  |  |
| Property Type                       | InlineList | NA          | Fixed Asset | Dropdown      |  |  |
| Ownership Type                      | InlineList | NA          | Fixed Asset | Dropdown      |  |  |
| Address                             | Reference  | Address     | Fixed Asset |               |  |  |
| Title Number                        | String     | NA          | Fixed Asset |               |  |  |
| Title Deed                          | Reference  | Document    | Fixed Asset |               |  |  |
| Title Location                      | Reference  | Address     | Fixed Asset |               |  |  |
| Licence Required                    | InlineList | NA          | Fixed Asset | Dropdown      |  |  |
| Licence to Occupy                   | Reference  | Document    | Fixed Asset |               |  |  |
| Occupier                            | Reference  | AnyEntity   | Fixed Asset |               |  |  |
| Licence Start Date                  | Date       | NA          | Fixed Asset |               |  |  |
| Licence Expiry Date                 | Date       | NA          | Fixed Asset |               |  |  |
| Rented                              | InlineList | NA          | Fixed Asset | Dropdown      |  |  |
| Lease Agreement                     | Reference  | Document    | Fixed Asset |               |  |  |
| Tenant                              | Reference  | AnyEntity   | Fixed Asset |               |  |  |
| Lease Start Date                    | Date       | NA          | Fixed Asset |               |  |  |
| Lease Expiry Date                   | Date       | NA          | Fixed Asset |               |  |  |
| Rental Ccy                          | Reference  | Currency    | Fixed Asset |               |  |  |
| Rental Income                       | Decimal    | NA          | Fixed Asset |               |  |  |
| Rental Benefit                      | InlineList | NA          | Fixed Asset | Dropdown      |  |  |
| Rental Frequency                    | InlineList | NA          | Fixed Asset | Dropdown      |  |  |
| Break Clause                        | String     | NA          | Fixed Asset |               |  |  |
| Rental Review Date                  | Date       | NA          | Fixed Asset |               |  |  |
| Mortgage                            | InlineList | NA          | Fixed Asset | Dropdown      |  |  |
| Mortgage Document                   | Reference  | Document    | Fixed Asset |               |  |  |
| Manufacturer                        | String     | NA          | Fixed Asset | [             |  |  |
| Serial Number                       | String     | NA          | Fixed Asset |               |  |  |
| Purchase Document                   | Reference  | Document    | Fixed Asset |               |  |  |
| Purchase Lawyer                     | Reference  | AnyEntity   | Fixed Asset |               |  |  |
| Valuation Date                      | Date       | NA          | Fixed Asset |               |  |  |
| Valuation Document                  | Reference  | Document    | Fixed Asset |               |  |  |
| Managing Agent                      | InlineList | NA          | Fixed Asset | Dropdown      |  |  |
| Agent Link                          | Reference  | AnyEntity   | Fixed Asset |               |  |  |
| Appointment Date                    | Date       | NA          | Fixed Asset |               |  |  |
| Management Agreement                | Reference  | Document    | Fixed Asset |               |  |  |
| Carbon Monoxide Certificate         | Reference  | Document    | Fixed Asset |               |  |  |
| Carbon Monoxide Start Date          | Date       | NA          | Fixed Asset |               |  |  |

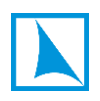

| Carbon Monoxide Expiry Date      | Date       | NA       | Fixed Asset |          |
|----------------------------------|------------|----------|-------------|----------|
| Gas                              | InlineList | NA       | Fixed Asset | Dropdown |
| Gas Certificate                  | Reference  | Document | Fixed Asset |          |
| Gas Certificate Start Date       | Date       | NA       | Fixed Asset |          |
| Gas Certificate Expiry Date      | Date       | NA       | Fixed Asset |          |
| Electric Certificate             | Reference  | Document | Fixed Asset |          |
| Electric Certificate Start Date  | Date       | NA       | Fixed Asset |          |
| Electric Certificate Expiry Date | Date       | NA       | Fixed Asset |          |
| Health and Safety Certificate    | Reference  | Document | Fixed Asset |          |
| Health and Safety Start Date     | Date       | NA       | Fixed Asset |          |
| Health and Safety Expiry Date    | Date       | NA       | Fixed Asset |          |

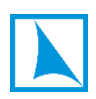

# 9. Miscellaneous Inventories

# **Notes for Annual Accounts**

PlainSail produces a draft a structure's accounts in the FRS102 reporting standard. Like all accounting standards, many sections require notes to add substance to the numeric elements and these are often similar from year to year. The FRS102 report uses data recorded in this inventory to maintain the notes.

#### User screen

| AL | ABC Limited | Notes for Annual Accounts         |      |       |
|----|-------------|-----------------------------------|------|-------|
|    | Category    | Description                       |      | Value |
|    | Other       | Listed Investments                | 2    | -     |
|    | Other       | Unlisted Investments              | 2    | - 0   |
|    | Other       | Investments in Subsidiaries       | 2    | - 0   |
|    | Other       | Investments in Associates         | 2    | - 0   |
|    | Other       | Investments in Private Companies  | 2    | - 0   |
|    | Other       | Freehold Property                 | 2    | - 0   |
|    | Other       | Leasehold Property                | 2    | - 0   |
|    | Other       | Loans Receivable                  | 2    | - 0   |
|    | Other       | Trade Debtors                     | 2    | - 0   |
|    | Other       | Cash At Bank                      | 2    | -     |
|    | Other       | Overdrafts                        | 2    | -     |
|    | Other       | Loans Payable                     | 2    | -     |
|    | Other       | Trade Creditors                   | 2    | -     |
|    | Other       | Share Capital                     | 2    | - 0   |
|    | Other       | Share Premium                     | الــ | -     |
|    | Other       | Shareholder Loans                 | الد  | -     |
|    | Other       | Movements In Capital And Reserves | l.   | -     |

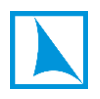

| Inventory Name: Notes for Annual Accounts |           |          |          |               |  |  |
|-------------------------------------------|-----------|----------|----------|---------------|--|--|
| Field Name                                | Data Type | Sub-Type | Catagory | Dropdown List |  |  |
| Listed Investments                        | String    | NA       | Other    |               |  |  |
| Unlisted Investments                      | String    | NA       | Other    |               |  |  |
| Investments in Subsidiaries               | String    | NA       | Other    |               |  |  |
| Investments in Associates                 | String    | NA       | Other    |               |  |  |
| Investments in Private Companies          | String    | NA       | Other    |               |  |  |
| Freehold Property                         | String    | NA       | Other    |               |  |  |
| Leasehold Property                        | String    | NA       | Other    |               |  |  |
| Loans Receivable                          | String    | NA       | Other    |               |  |  |
| Trade Debtors                             | String    | NA       | Other    |               |  |  |
| Cash At Bank                              | String    | NA       | Other    |               |  |  |
| Overdrafts                                | String    | NA       | Other    |               |  |  |
| Loans Payable                             | String    | NA       | Other    |               |  |  |
| Trade Creditors                           | String    | NA       | Other    |               |  |  |
| Share Capital                             | String    | NA       | Other    |               |  |  |
| Share Premium                             | String    | NA       | Other    |               |  |  |
| Shareholder Loans                         | String    | NA       | Other    |               |  |  |
| Movements In Capital And Reserves         | String    | NA       | Other    |               |  |  |

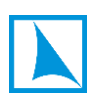